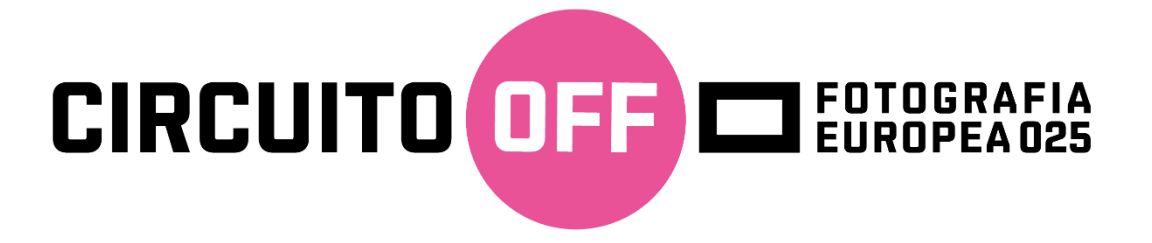

# **COME ISCRIVERSI**

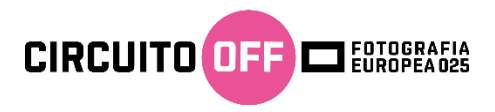

Vai sul sito internet di Fotografia Europea https://www.fotografiaeuropea.it/ e clicca sulla pagina dedicata al Circuito OFF

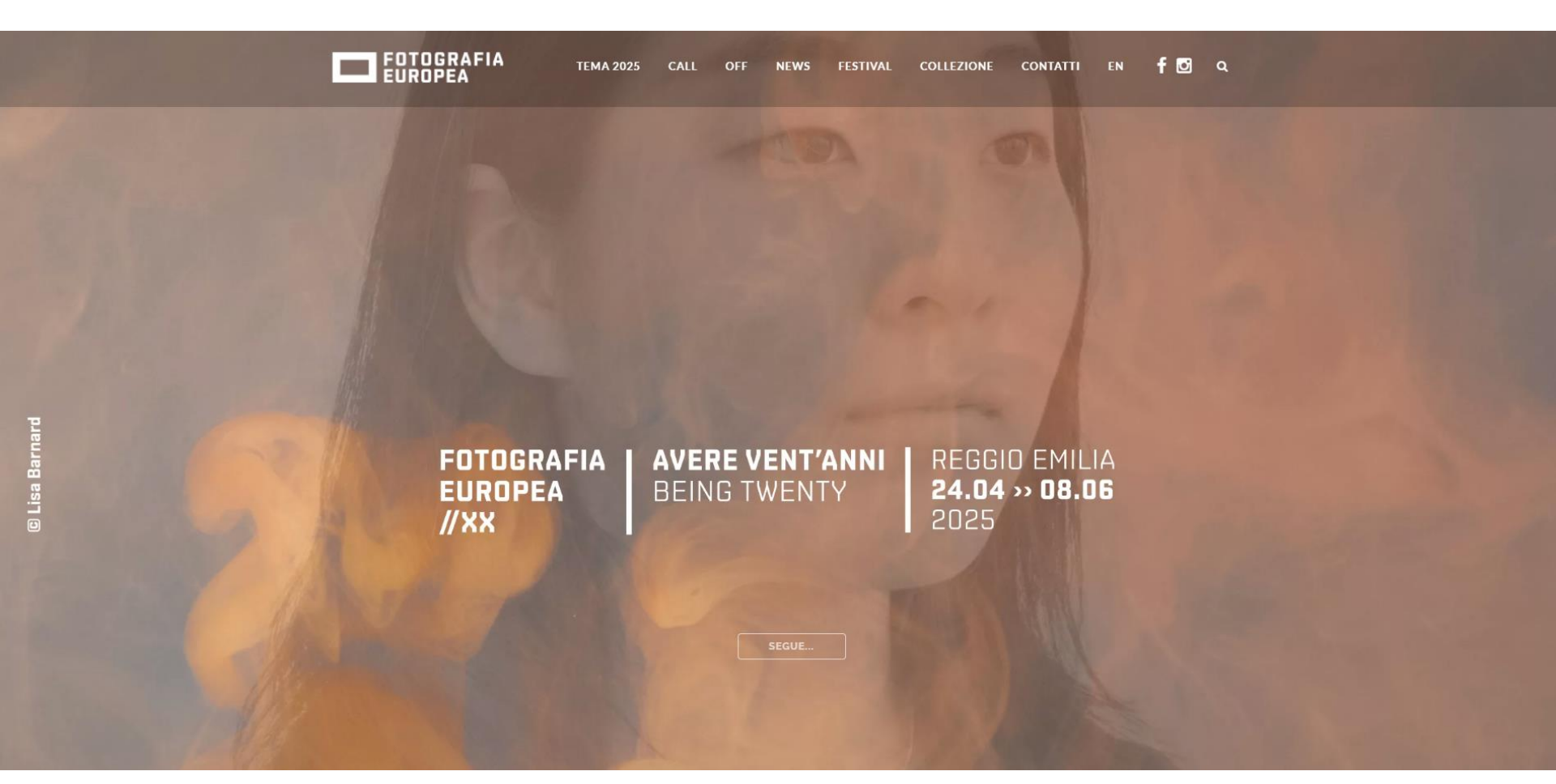

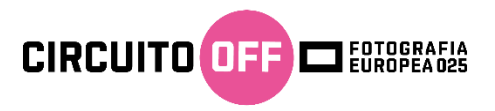

## Oppure puoi accedere direttamente alla pagina dal link www.off2025.fotografiaeuropea.it

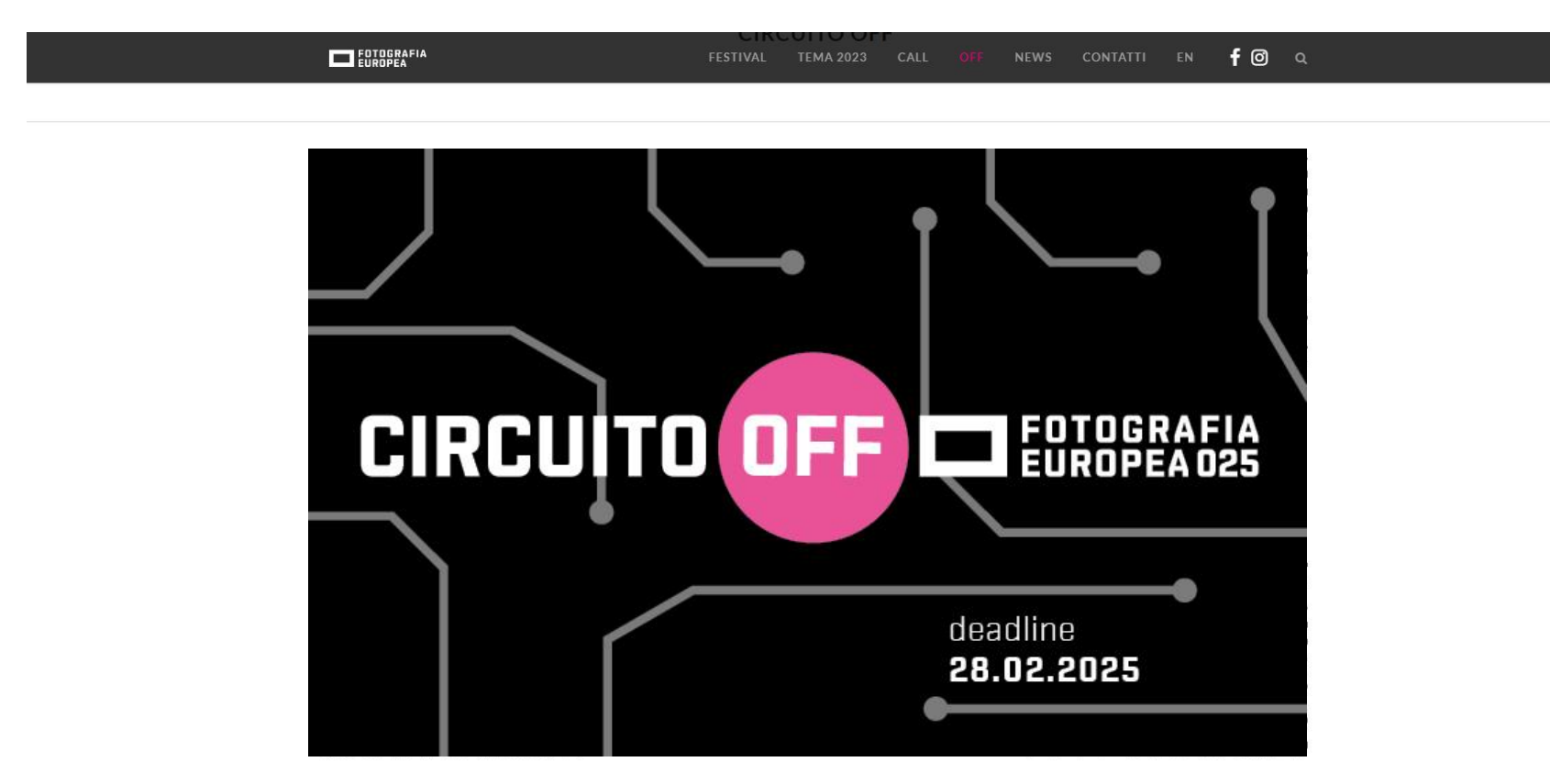

Aperte le iscrizioni per la nuova edizione del Circuito OFF! Deadline 28 febbraio 2025

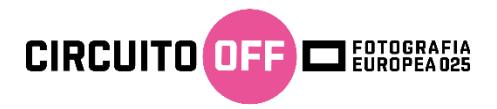

# Dopo aver letto il regolamento (1) clicca su *Iscriviti* (2) Se hai dubbi nelle FAQ puoi trovare altri dettagli (3)

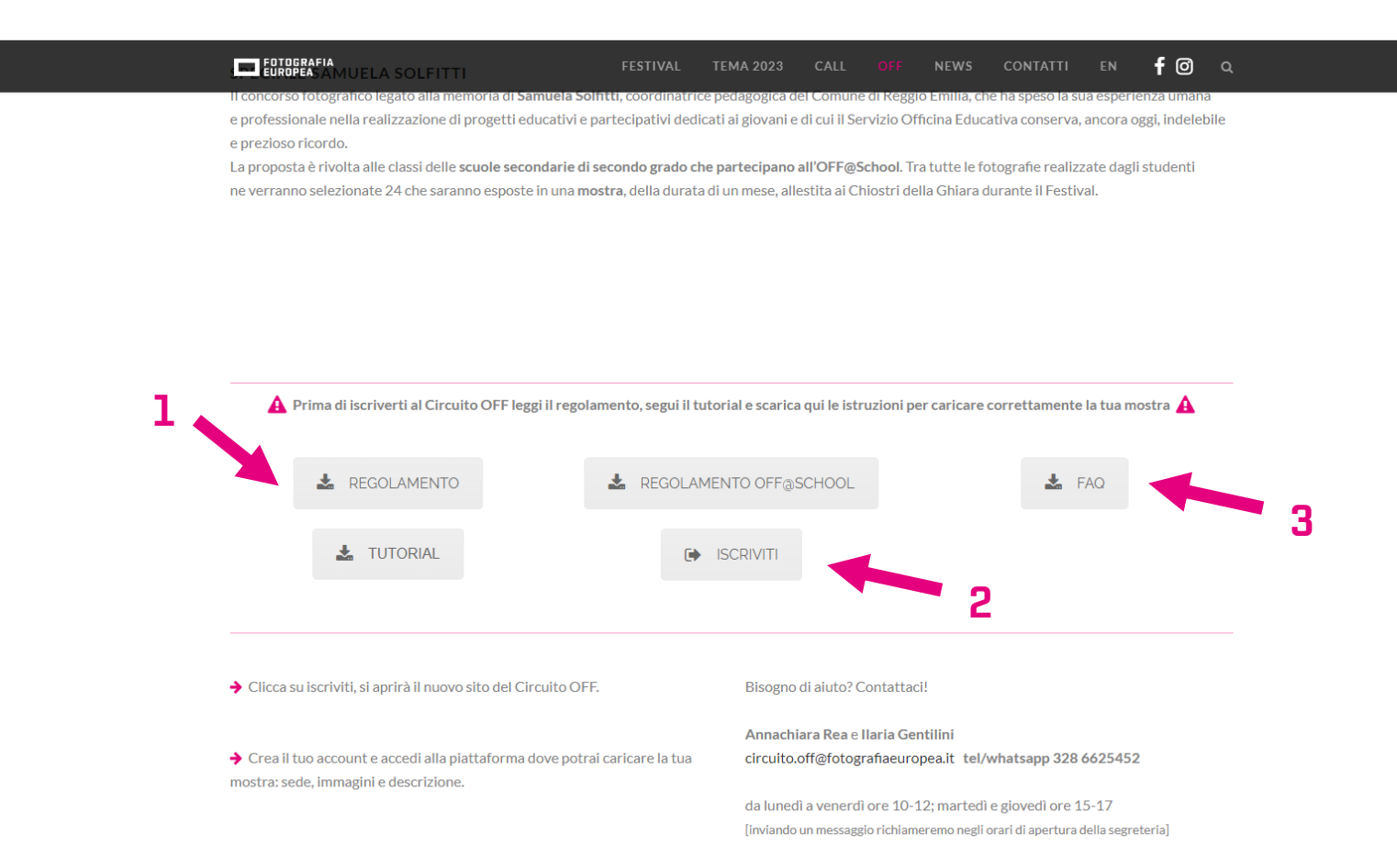

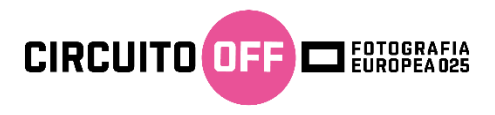

Registrati al sito. Compila tutti i campi: il tuo nome (1), la tua mail (2), accetta i termini e condizioni dopo averli letti (3) e compila il campo con le lettere che ti compaiono sulla destra (4) a questo punto clicca su registrati (5)

|     |                                                                                                    | Home |
|-----|----------------------------------------------------------------------------------------------------|------|
|     | <b>Registrati o accedi</b><br>Per caricare il tuo progetto OFF 2022 devi prima registrarti. Se lo hai già fatto nel 2022 puoi<br>utilizzare gli stessi codici di accesso.                                          |      |
| 1 2 | Registrati       Accedi         Per ottenere un account devi aver letto Termini e Condizioni del Regolamento OFF 2023         A       Nome utente         Scegli uno username (re già presente ti verrà segnalato) |      |
| 3   | Email  La tua email  Espositore OFF (EUR)  Ho letto e accetto Termini e Condizioni                                                                                                    | 4    |
|     | E G B L<br>Registratil                                                                                                    |      |

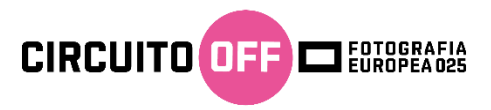

Se ti appare questo messaggio controlla la mail che hai inserito, riceverai un link per impostare la tua password.

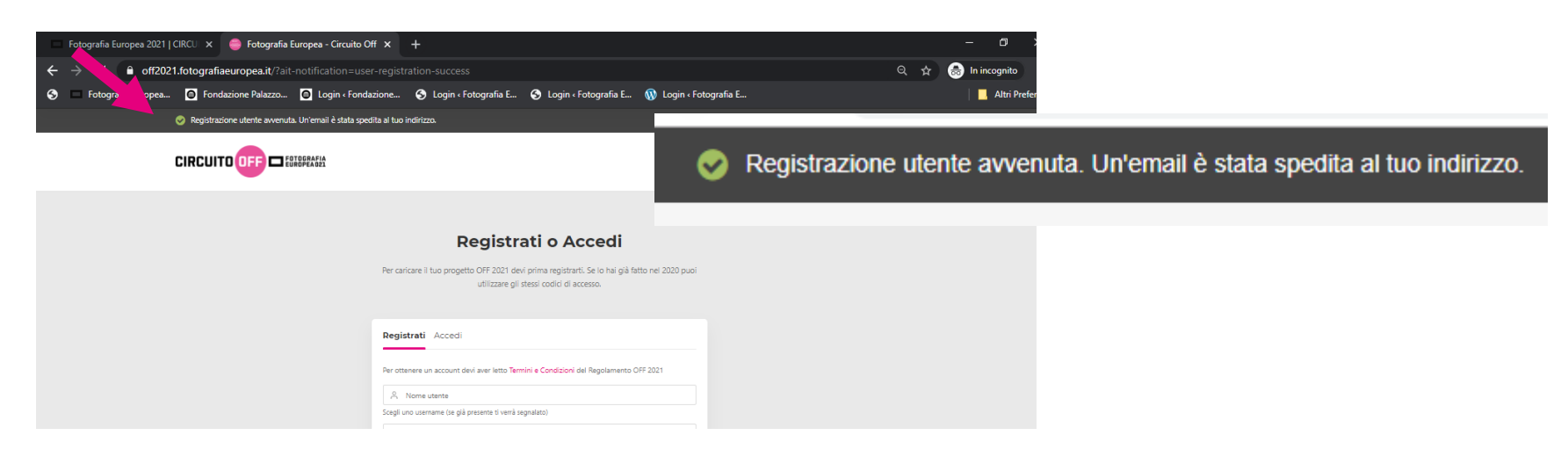

# ATTENZIONE!!! Se non la trovi in posta in arrivo ricordati di controllare anche nello spam!!!

[Fotografia Europea - Circuito Off] Credenziali di accesso al sito

Fotografia Europea - Off <circuito.off@fotografiaeuropea.it> ven 06/12/2019 13:01 Utente corrente ⊗

FO

Username: anna per impostare la tua password, visita il seguente indirizzo: https://off2020.fotografiaeuropea.it/wp-login.php? action=rp&key=x55zNhqjIUK7qDaFsHVV&login=anna

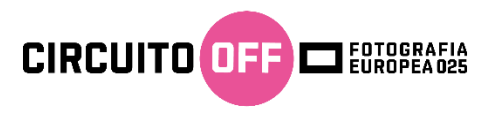

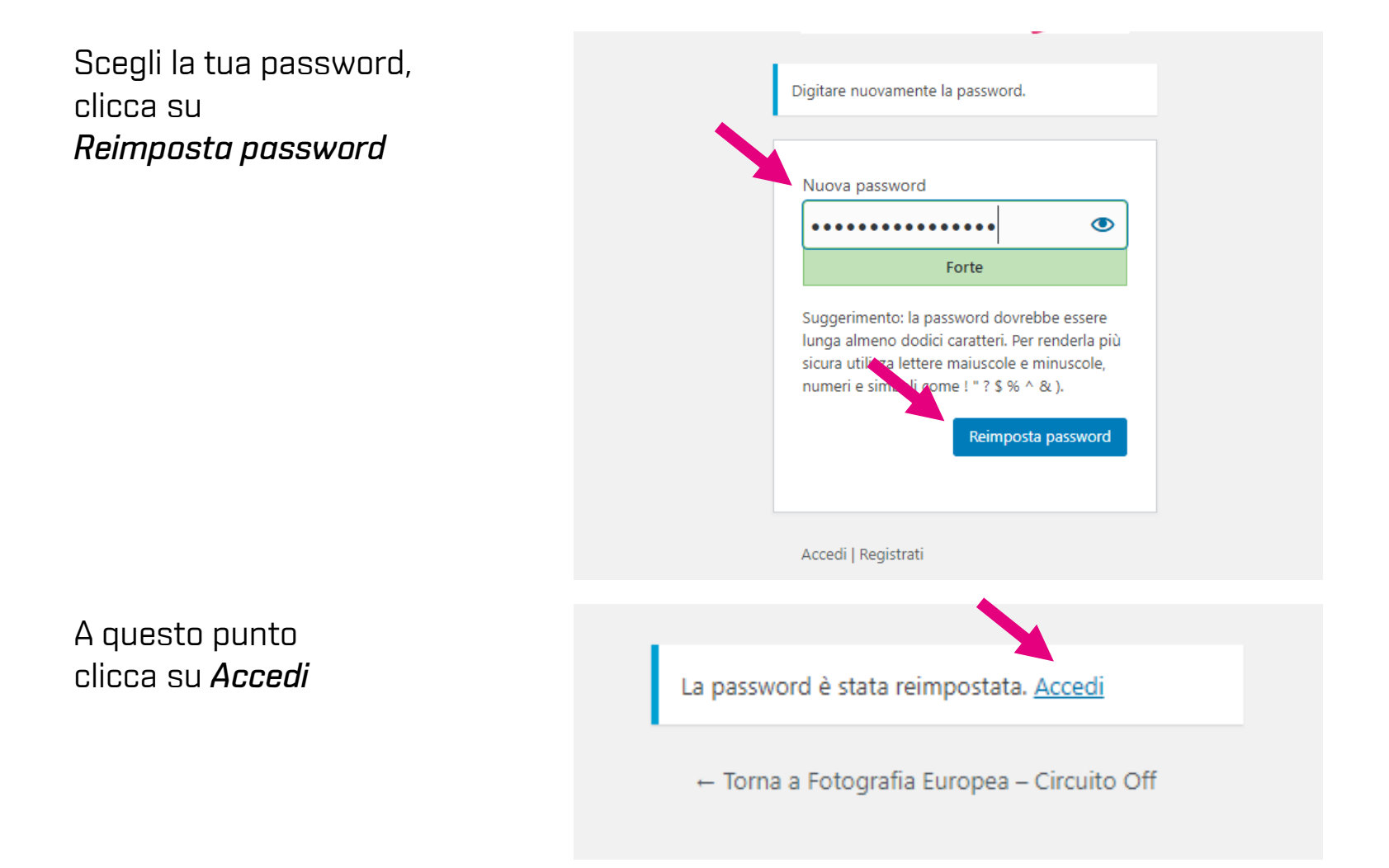

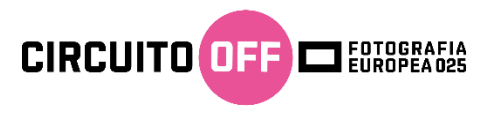

#### Accedi con le tue credenziali

|                                                                                                    |                                                                                            | Home A |
|----------------------------------------------------------------------------------------------------|--------------------------------------------------------------------------------------------|--------|
| Registrat<br>Per cancare il tuo progetto OFF 2022 devi p<br>utilizzare gli stes                    | ti o accedi<br>Ima registrarii. Se lo hai già fatto nel 2022 puoi<br>si codici di accesso. |        |
| Registrati Accedi Inserisci Username e Password           A         Norme utente o indirizzo email |                                                                                            |        |
| Accedi                                                                                             | Password persa?                                                                            |        |
|                                                                                                    |                                                                                            |        |
|                                                                                                    |                                                                                            |        |

# Verrai indirizzato direttamente nel tuo profilo

| ę  | Profilo « Fotograf | ia Europea - Circ 🗙 🕂                               |                                                   |                                 |                                   |         | -           | Ø             | $\times$ |
|----|--------------------|-----------------------------------------------------|---------------------------------------------------|---------------------------------|-----------------------------------|---------|-------------|---------------|----------|
| ~  | → C 🔒              | off2020.fotografiaeuropea.it/wp-admin/j             | profile.php                                       |                                 |                                   |         | 07 5        | r 🌒           | :        |
| Ø  | 😤 Fotografia E     | Europea - Circuito Off 🕂 Nuovo                      |                                                   |                                 |                                   |         | Cia         | o, anna 🌡     |          |
|    | Mostre             | Profilo                                             |                                                   |                                 |                                   |         | A           | iuto 🔻        |          |
| 93 | Media              | Impostazioni personali                              |                                                   |                                 |                                   |         |             |               |          |
| 0  |                    |                                                     |                                                   |                                 |                                   |         |             |               |          |
|    |                    | Schema di colore del pannello<br>di amministrazione | <ul> <li>Predefinito</li> </ul>                   | O Light                         | O Blu                             | 🔿 Caffè |             |               |          |
|    |                    |                                                     |                                                   |                                 |                                   |         |             |               |          |
|    |                    |                                                     | <ul> <li>Ectoplasma</li> </ul>                    | <ul> <li>Mezzanotte</li> </ul>  | O Oceano                          | 🔿 Alba  |             |               |          |
|    |                    |                                                     |                                                   |                                 |                                   |         |             |               |          |
|    |                    | Barra degli strumenti                               | <ul> <li>Mostra la barra degli strumen</li> </ul> | ti quando si visualizza il sito |                                   |         |             |               |          |
|    |                    | Lingua 🕞                                            | Lingua predefinita del sito 🗸                     |                                 |                                   |         |             |               |          |
|    |                    | Nome                                                |                                                   |                                 |                                   |         |             |               |          |
|    |                    | Nome utente                                         | anna                                              | Il nome                         | utente non può essere modificato. |         |             |               |          |
|    |                    | Nome                                                |                                                   |                                 |                                   |         |             |               |          |
|    |                    | Cognome                                             |                                                   |                                 |                                   |         |             |               |          |
|    | o م                | 🖽 🤮 🥅 🐼 🖽                                           | 🧠 🕞 🕺 💈                                           | 🗷 😑 🧟 💡                         |                                   | ~ di    | 16<br>06/12 | ×24<br>2/2019 | 0        |

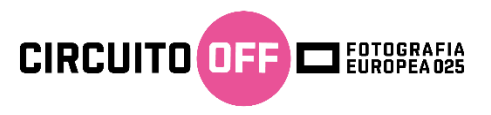

# Compila tutti i campi con i tuoi dati (1) e (2)

# **!!!** Questa parte è obbligatoria **!!!**

Tutti i dati che inserisci in questa pagina non verranno pubblicati, servono all'organizzazione per poterti contattare in caso di necessità.

| Nome                          |                                                                                                    |
|-------------------------------|----------------------------------------------------------------------------------------------------|
| Nome utente                   | anna Il nome utente non può essere modificato.                                                                                         |
| Nome                          |                                                                                                    |
| Cognome                       |                                                                                                    |
| Nickname (richiesto)          | anna                                                                                                    |
| Nome pubblico da visualizzare | anna 🗸                                                                                                    |
| Informazioni di contatto      |                                                                                                    |
| Email (richiesto)             | Se cambiate questa voce ti invieremo una email al nuovo indirizzo per confermarlo. Il nuovo indirizzo non diverrà attivo sino alla con |
| Sito web                      |                                                                                                    |
| Informazioni sull'autore      |                                                                                                    |
| Informazioni biografiche      |                                                                                                    |
|                               | Condividi nel tuo profilo delle brevi informazioni che possano essere mostrate anche ai visitatori.                                    |

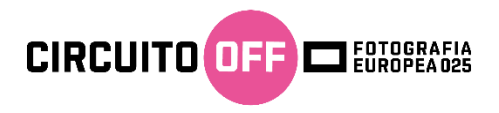

# Clicca su aggiorna profilo (1)

In caso di necessità potrai modificare i dati del profilo dal menù a tendina in alto a destra (2) Ora puoi caricare la tua mostra, clicca sul menù che trovi a sinistra alla voce *Mostre* (3)

| 🔞 💣 Fotografia Europe     | ea - Circuito Off 🛛 🕂 Nuovo |                                                                      | Ciao, anna 👗                    |
|---------------------------|-----------------------------|----------------------------------------------------------------------|---------------------------------|
| Mostre                    | Sito web                    |                                                                      | anna                            |
| 97 Media<br>O Riduci menu | Informazioni sull'autore    |                                                                      | Modifica il tuo profilo<br>Esci |
|                           | Informazioni biografiche    |                                                                      |                                 |
|                           | Gestione dell'account       |                                                                      |                                 |
|                           | Nuova password              | Genera password                                                      |                                 |
|                           | Sessioni                    | Scollegati da ogni postazione<br>Sei collegato solo da questo luogo. |                                 |
|                           | Account                     |                                                                      |                                 |
|                           | Тіро                        | Espositore OFF                                                       |                                 |
|                           | Scadenza in giorni          | 0                                                                    |                                 |
|                           | Rinnova Account             | , <b>⊥</b><br>,                                                      |                                 |
|                           | Aggiorna profilo            |                                                                      |                                 |

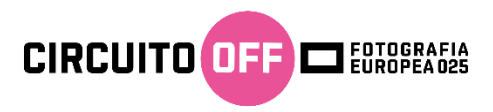

Inizia a creare la pagina in cui sarà inserita la tua mostra. Clicca su *Aggiungi nuovo* 

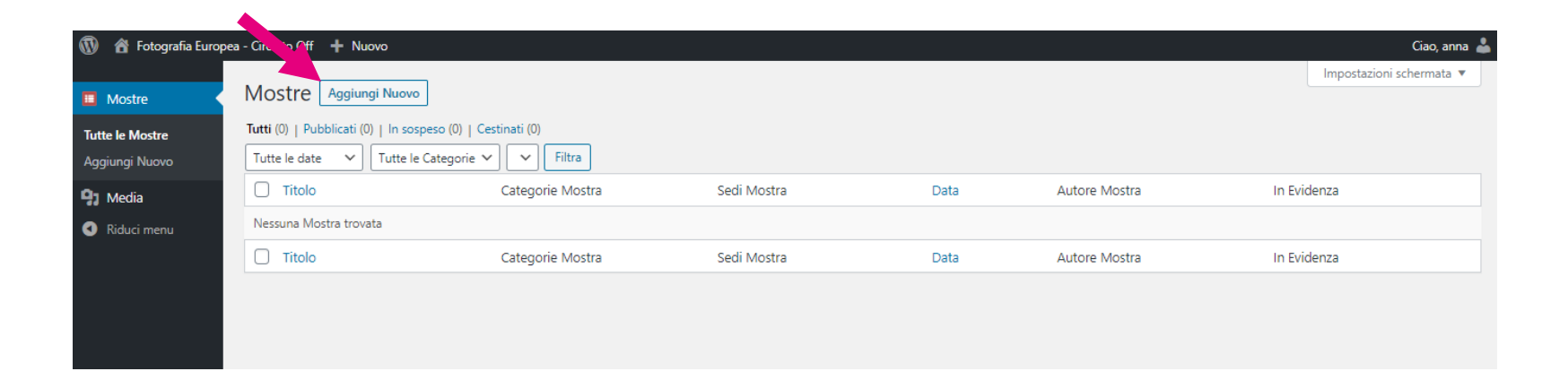

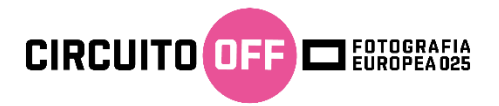

#### Come titolo metti il nome del fotografo/collettivo [1]

Inserisci la descrizione del progetto [2]

Puoi aggiungere:

- la biografia del fotografo [non obbligatoria]
- il link a un video di presentazione della mostra [non obbligatorio]
- se ci sono, il nome del curatore/i e promotore/i della mostra (2)

Spunta dove si trova la mostra [*centro storico - fuori le mura - provincia - off@school*] (3) Se sei una scuola alla voce titolo inserisci la classe e il nome della scuola. es. Classe 3B, Istituto XYZ

| 🔞 🏠 Fotografia Europe                          | a - Circuito Off + Nuovo                                                                                                    |           |          |                                                                     |                                                         |                                                     | Ciao, ann   | ia 👗       |
|------------------------------------------------|----------------------------------------------------------------------------------------------------|-----------|----------|---------------------------------------------------------------------|---------------------------------------------------------|-----------------------------------------------------|-------------|------------|
| I Mostre                                       | Aggiungi nuova Mostra                                                                                                    |           |          |                                                                     |                                                         | Impostazioni s                                      | chermata 🖪  | •          |
| Tutte le Mostre<br>Aggiungi Nuovo              | Nome fotografo /collettivo/aa.vv.                                                                                                    |           |          | Pubbl                                                               | ica                                                     |                                                     | Antonio     | ▲<br>_     |
| <ul> <li>Media</li> <li>Riduci menu</li> </ul> | Paragrafo     B     I     II     III     III     IIII     IIIIIIIII       Abc     -     A     A $\checkmark$ $\checkmark$ $\bigcirc$ $\bigcirc$ $\checkmark$ $\bigcirc$ $\bigcirc$ $\checkmark$ | Visuale   | Testo    | <ul> <li>Salva</li> <li>Sta</li> <li>Vis</li> <li>Sposta</li> </ul> | ato: Bozza<br>sibilità: Pub<br>nel cestino              | blico                                               | Anteprima   |            |
| 2                                              | Descrizione progetto<br>eventuale <u>bio</u> fotografo<br>eventuale link a video su youtube e/o <u>vimeo</u>                                                                                    | 3         |          | Categ<br>Tutte                                                      | orie Mostr<br>le Categori<br>Centro Stor<br>Fuori le mu | Invia per l<br>ra<br>ie Più utilizza<br>rico<br>rra | a revisione | ▲<br> <br> |
|                                                | Conteggio parole: 13                                                                                                    | Salvatagg | io bozza | Sedi M                                                              | In provincia<br>Off@Schoc<br>Mostra<br>cations P        | a<br>bl<br>?iù utilizzate                           |             |            |
|                                                | Immagine Mostra Imposta immagine Mostra                                                                                                    |           |          |                                                                     |                                                         |                                                     |             |            |

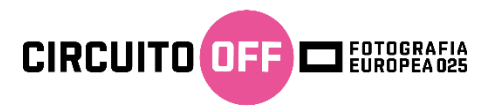

Clicca su *Imposta immagine Mostra* (1) per inserire l'immagine.

Questa sarà la prima immagine che vedrà chi visita la tua pagina di mostra.

È obbligatorio inserire questa immagine!

Questa immagine fa parte delle 6 immagini totali che puoi caricare.

Per caricare le altre 5 troverai le info qualche pagina più avanti.

| Riassunto A V A                                                                                                    | + Add New Location                           |
|----------------------------------------------------------------------------------------------------|----------------------------------------------|
| I riassunti sono riepiloghi del tuo contenuto creati manualmente e possono essere utilizzati nel tuo tema. <u>Scopri di più sui riassunti manuali</u> . | Attributi dell'articolo A V A<br>Ordinamento |
| Discussione A V A                                                                                                    |                                              |
| Permetti di commentare     Permetti <u>trackback e pingback</u> a questa pagina                                                                         |                                              |
| Immagine Mostra                                                                                                    |                                              |
| Imposta immagine Mostra                                                                                                    |                                              |
| Opzioni Mostra                                                                                                    |                                              |
| Sottotitolo                                                                                                    |                                              |
| Mostra in evidenza ON                                                                                                    |                                              |
| Testata Mostra<br>Seleziona il tipo di testata<br>sulla pagina                                                                                          |                                              |
| GENERALE                                                                                                    |                                              |

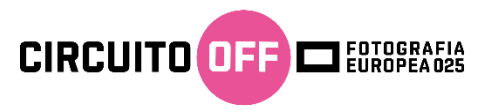

Qui puoi caricare l'immagine.

Clicca su *Carica file* (2), poi su *Seleziona file* (3).

Selezione direttamente da una cartella del tuo computer l'immagine da inserire.

| E                                                                                                |                              |
|--------------------------------------------------------------------------------------------------|------------------------------|
| 🔗 Fotografia Europea - Circo Off Amministratore dei Temi 💿 7 📮 0 🕂 Nuovo Vedi Mostra WP Admin UI | Ciao, Ilaria 🚽               |
| Immagine zvidenza                                                                                | ×                            |
| Carica file Libreria media                                                                       |                              |
|                                                                                                  |                              |
|                                                                                                  |                              |
|                                                                                                  |                              |
|                                                                                                  |                              |
|                                                                                                  |                              |
| Trascina file per caricare                                                                       |                              |
|                                                                                                  |                              |
| Seleziona i file                                                                                 |                              |
| Dimensione massima di caricamento file: 16 MB.                                                   |                              |
|                                                                                                  |                              |
|                                                                                                  |                              |
|                                                                                                  |                              |
|                                                                                                  |                              |
|                                                                                                  |                              |
|                                                                                                  |                              |
|                                                                                                  | Imposta immagine in evidenza |
| GENERALE                                                                                         |                              |

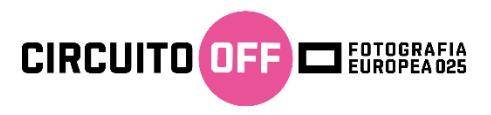

L'immagine che hai caricato ti compare già selezionata (4).

Clicca su *Seleziona* (5) e l'immagine verrà inserita come immagine di copertina della tua mostra e comparirà anche nella galleria.

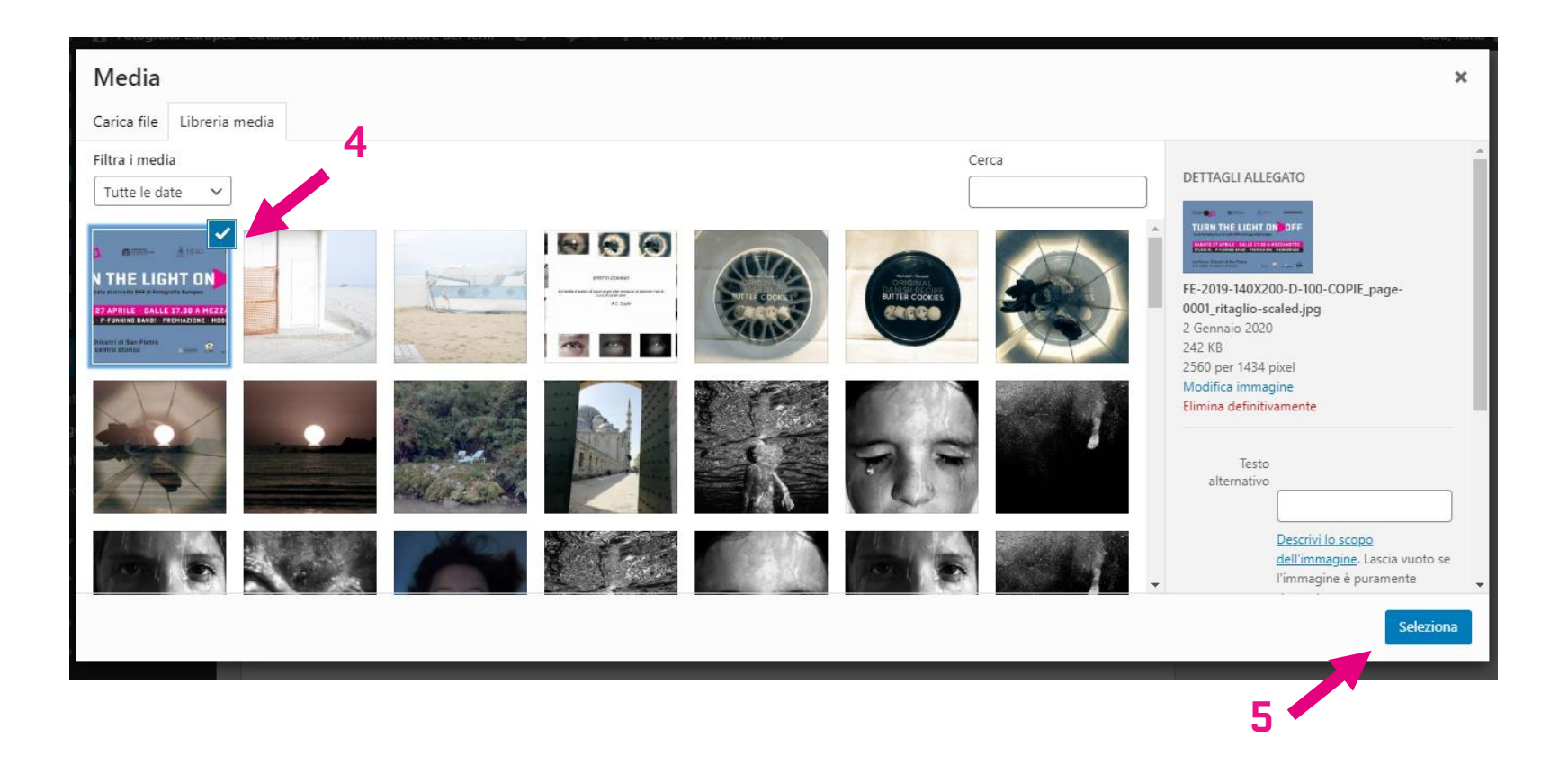

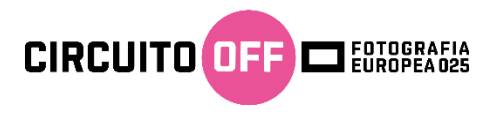

# Alla voce Sottotitolo scrivi il titolo della tua mostra (1)

**Inserisci il nome dello spazio e l'indirizzo del luogo** in cui verrà ospitata la tua mostra e clicca su *Trova* per renderlo visibile sulla mappa (2) es. Palazzo Magnani, Corso Garibaldi, 29 - 42121 Reggio Emilia

| pea | - Circuito Off Amminist                                                  | ratore dei Temi 📀 5 📮 0 🕂 Nuovo Vedi Mostra WP Admin UI                                                                                                    | Ciao, Ilaria 👗 |
|-----|--------------------------------------------------------------------------|----------------------------------------------------------------------------------------------------|----------------|
|     | Opzioni Mostra                                                           | 1                                                                                                    |                |
|     | Sottotitolo                                                              |                                                                                                    |                |
|     | Mostra in evidenza                                                       | ON                                                                                                    |                |
|     | <b>Testata Mostra</b><br>Seleziona il tipo di<br>testata sulla<br>pagina | Марра                                                                                                    |                |
|     | GENERALE                                                                 | 2                                                                                                    |                |
|     | Indirizzo<br>Specifica<br>l'indirizzo e la<br>posizione                  | Indirizzo Corso Garibaldi 29 Trova Latitudine 40.6739585                                                                                                    |                |
|     | dell'oggetto                                                             | Longitudine 14.772639 Streetview OFF<br>Mappa Satellite<br>Europcar Salerno Hertz Salerno - P.<br>zza V.Veneto 33<br>Area di Sosta Piazza<br>della Concordia |                |

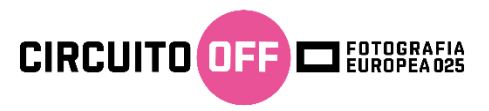

Puoi pubblicare i contatti della sede ospitante o del fotografo. Numero di telefono (1) e email (2). Non è obbligatorio.

!!! Questi contatti verranno pubblicati !!!

| pea | - Circuito Off Amministra                                  | ratore dei Temi 🚭 5 🕊 0 🕂 Nuovo Vedi Mostra WP Admin UI  | Ciao, Ilaria 👗 |
|-----|------------------------------------------------------------|----------------------------------------------------------|----------------|
|     | Telefono<br>Numero di<br>telefono associato<br>all'oggetto | 1                                                        |                |
|     | Numeri di telefono<br>addizionali                          | Nessun Oggetto Definito                                  |                |
|     | telefono<br>addizionali<br>associati                       | + AGGIUNGI NUOVO ELEMENTO APRI/CHIUDI TUTTI GLI ELEMENTI |                |
|     | all'oggetto                                                | 2                                                        |                |
|     | Indirizzo email<br>associato<br>all'oggetto                |                                                          |                |
|     | Mostra email                                               | Mostra o nascondi l'indirizzo email sulla pagina         |                |
|     | Bottone Contatta<br>proprietario                           | OFF Crea contatto da una pagina                          |                |
|     | Web<br>Indirizzo web, usa                                  |                                                          |                |
|     | correto con http://                                        |                                                          |                |
|     | Etichetta link web                                         |                                                          |                |

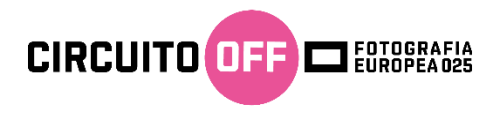

Inserisci gli orari di apertura della mostra giorno per giorno (1)

Nella voce *Nota* inserisci il periodo di apertura della tua mostra (es. dal 28 aprile al 7 maggio 2025) e puoi inserire gli orari di apertura straordinari [per esempio il giorno dell'inaugurazione, un giorno di apertura o chiusura diverso dal solito] (2)

Spunta il bottone da OFF a ON per rendere visibile la tabella degli orari (3)

| pea | - Circuito Off | Amministratore dei Temi | 🔂 5 📮 0          | + Nuovo          | Vedi Mostra     | WP Admin UI | Ciao, Ilaria 👗 🕯 |
|-----|----------------|-------------------------|------------------|------------------|-----------------|-------------|------------------|
|     | ORARI DI A     | PERTURA                 |                  |                  |                 |             |                  |
|     | Mostra         | OFF                     | Mostra o nascono | li la sezione Or | ari di Apertura | 3           |                  |
|     | Lunedì         |                         |                  | 1                |                 |             |                  |
|     | Martedì        |                         |                  |                  |                 |             |                  |
|     | Mercoledì      |                         |                  |                  |                 |             |                  |
|     | Giovedì        |                         |                  |                  |                 |             |                  |
|     | Venerdì        |                         |                  |                  |                 |             |                  |
|     | Sabato         |                         |                  |                  |                 |             |                  |
|     | Domenica       |                         |                  | 2                |                 |             |                  |
|     | Nota           |                         |                  | _                |                 |             |                  |
|     |                |                         |                  |                  |                 |             |                  |

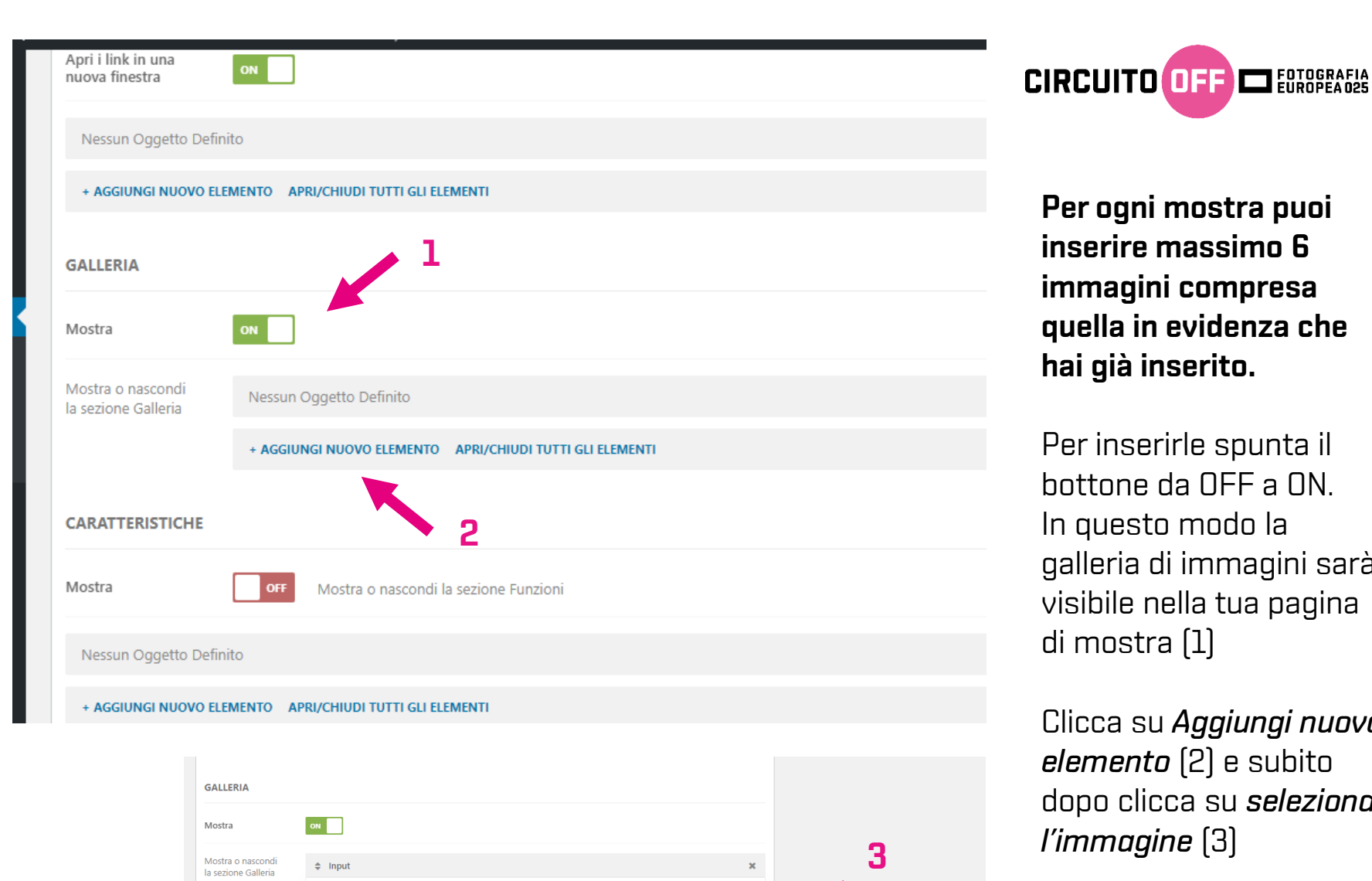

Seleziona l'Im

Titolo

Immagine

+ AGGIUNGI NUOVO ELEMENTO APRI/CHIUDI TUTTI GLI ELEMENT

Per ogni mostra puoi inserire massimo 6 immagini compresa quella in evidenza che hai già inserito.

Per inserirle spunta il bottone da OFF a ON. In questo modo la galleria di immagini sarà visibile nella tua pagina di mostra (1)

Clicca su *Aggiungi nuovo* elemento (2) e subito dopo clicca su *seleziona l'immagine* (3)

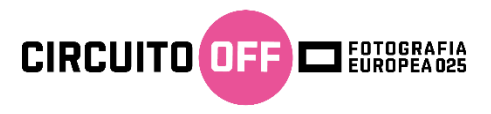

Qui può caricare le immagini.

Clicca su *Seleziona i file* per caricare i file direttamente da una cartella del tuo computer oppure trascina le immagini su questa finestra direttamente da una delle cartelle del tuo computer. [4]

| D       | 🖀 Fotografia Europea - Circuito | o Off 🛛 Amministratore dei Temi 📀 4 📮 0 🕂 Nuovo 🖤 Admin UI                                                 | Ciao, Ilaria   🎴  |
|---------|---------------------------------|----------------------------------------------------------------------------------------------------|-------------------|
| 2       | Azioni                          | Aggiungi media                                                                                             | ×                 |
|         | Aggiungi media                  | Carica file Libreria media                                                                                 |                   |
| С<br>Пн | Crea galleria                   |                                                                                                    |                   |
|         | Crea playlist audio             |                                                                                                    |                   |
|         | Crea playlist video             |                                                                                                    |                   |
| 0:      | Immagine in evidenza            |                                                                                                    |                   |
|         | Inserisci dall'URL              | Trascina file per caricare<br>oppure<br>Seleziona i file<br>Dimensione massima di caricamento file: 16 MB. |                   |
| \$      |                                 | Inseri                                                                                                    | sci nell'articolo |
| ¢       |                                 | Off@school                                                                                                 |                   |

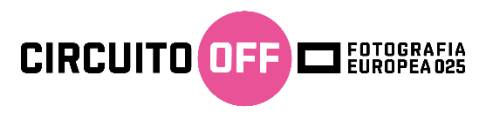

L'immagine che hai caricato ti compare già selezionata (5). Clicca su *Seleziona* (6) e l'immagine viene inserita nella tua galleria. Dovrai eseguire lo stesso procedimento per tutte le 5 immagini che desideri inserire (la sesta immagine è già caricata comme immagine in evidenza).

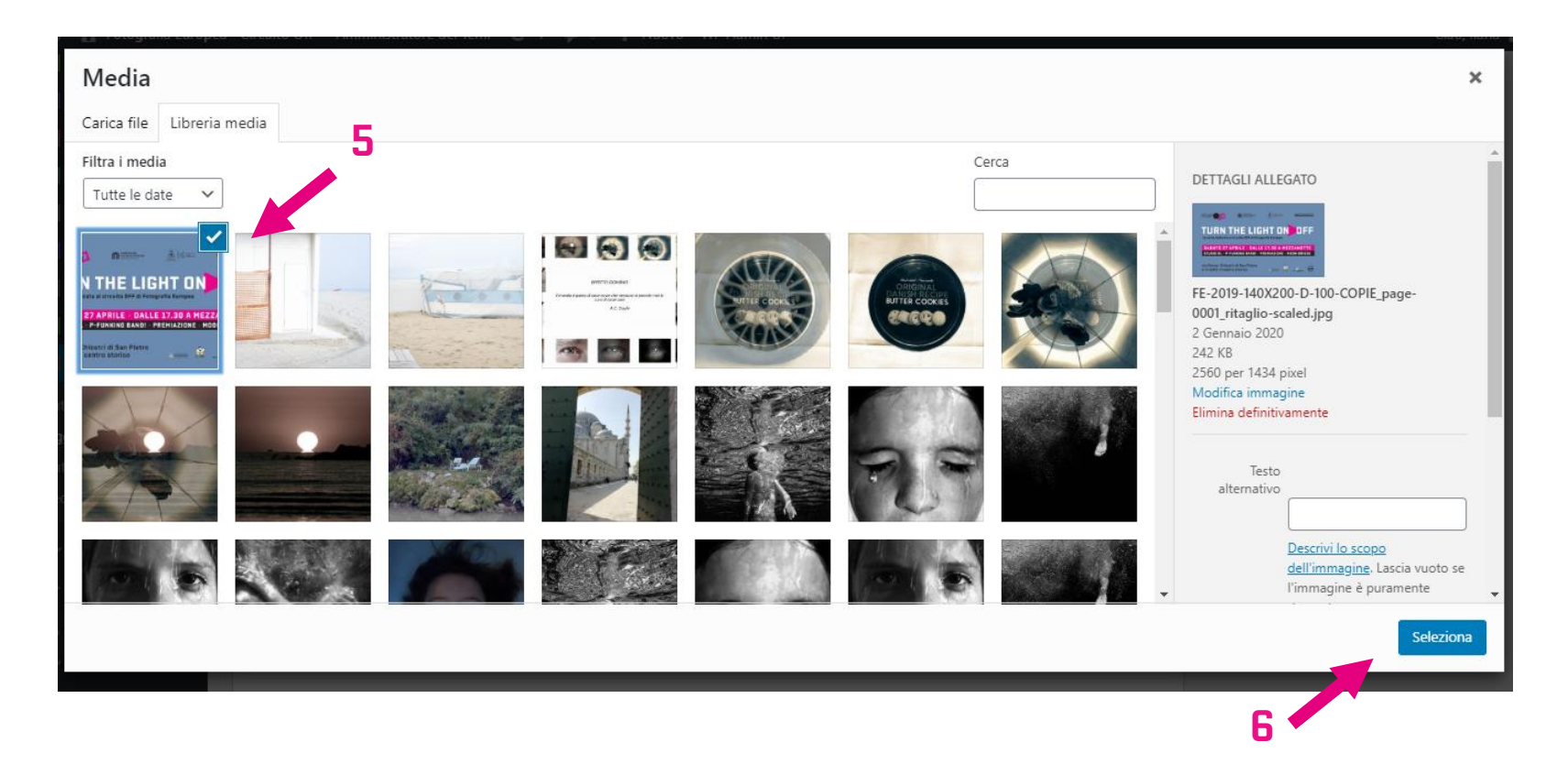

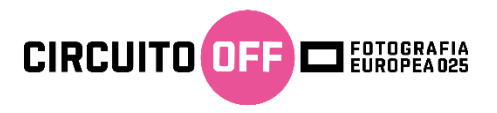

Quando hai inserito tutte le informazioni sulla tua mostra puoi tornare all'inizio della pagina e cliccare su *Invia per la revisione*.

## La mostra sarà iscritta e verrà revisionata dallo Staff del Circuito OFF. Se vuoi fare delle modifiche puoi farle fino al 28 febbraio 2025.

Non viene fatta una selezione dei progetti, lo Staff verifica che tutti i dati siano corretti e che le mostre rispettino il regolamento.

| WordPress 5.3.2 è disponibile! Notifica l'amministratore del sito.                                                                                                    |                                                                                                    |
|----------------------------------------------------------------------------------------------------|----------------------------------------------------------------------------------------------------|
| Modifica Mostra Aggiungi Nuovo                                                                                                    |                                                                                                    |
| C'è un salvataggio automatico di questo articolo che è più recente della versione sottostante. <u>Visualizza il salvataggio automatico</u>                                                                                                    |                                                                                                    |
| Nome fotografo                                                                                                    | Pubblica                                                                                                    |
| Visuale       T         Paragrafo       B       I       II       III       III       III       III       III       III       III       III       III       III       III       III       III       III       III       IIII       IIII       IIII       IIII       IIII       IIII       IIII       IIIIIIIII       IIIIIIIIIIIIIIIIIIIIIIIIIIIIIIIIIIII | sto * Stato: In attesa di revisione * Visibilità: Pubblico Sposta nel cestino Invia per la revisione Conegorie Mostra Tutte le Categorie Più utilizzate |
|                                                                                                    | Centro Storico<br>Fuori le mura<br>In provincia<br>Off@School                                                                                           |

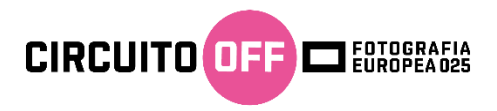

Hai tempo fino al 28 febbraio 2025 per iscriverti e caricare la tua mostra.

Fino al 28 febbraio potrai accedere all'area riservata del sito del Circuito OFF e apportare tutte le modifiche che ritieni necessarie alla tua mostra.